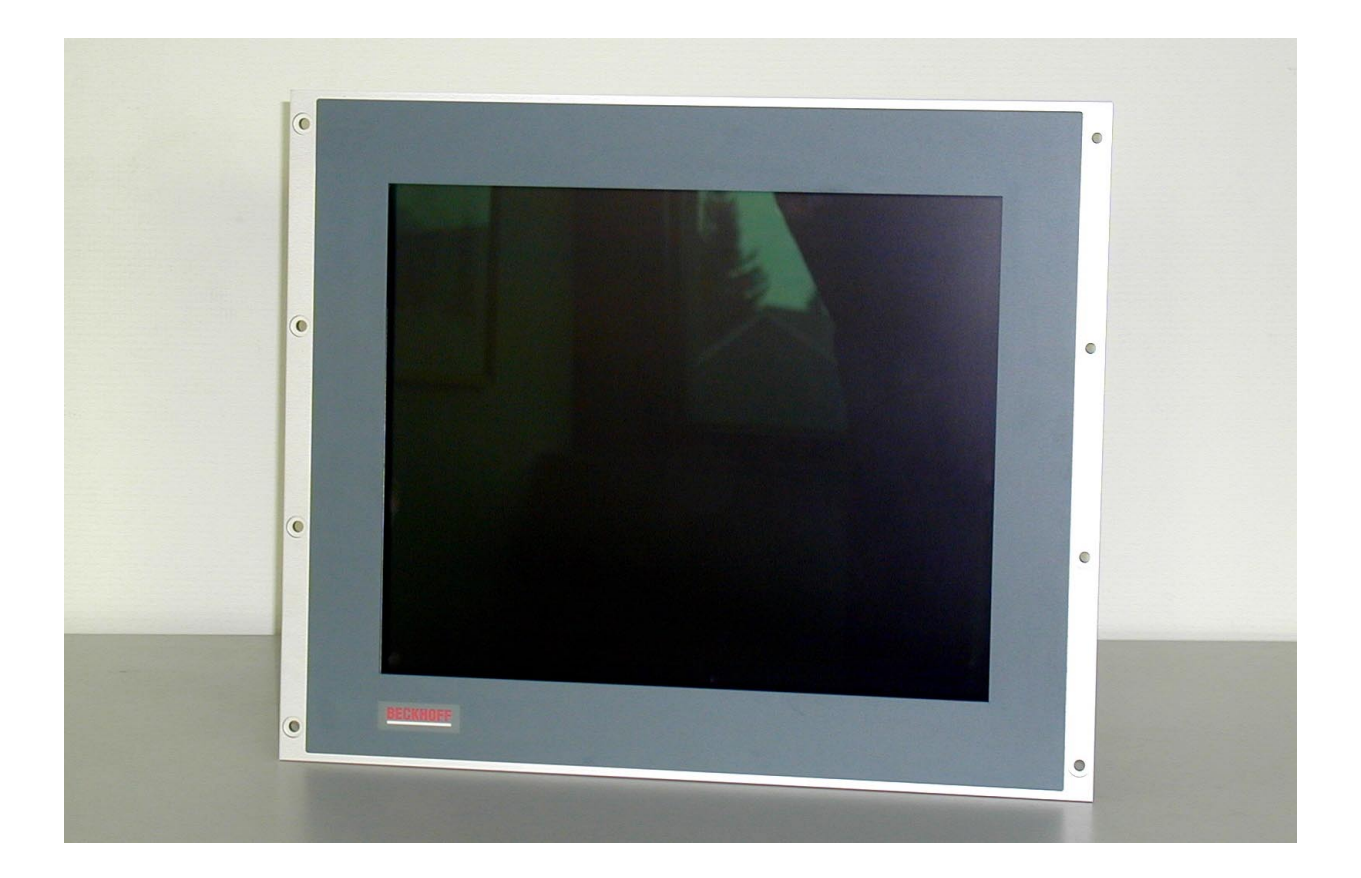

# Beckhoff Control Panel CP6003-1001, CP6003-1002

Betriebsanleitung

Version: 1.3 Letzte Änderung: 27.03.2001

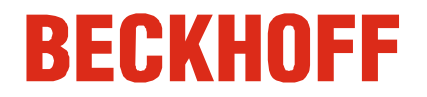

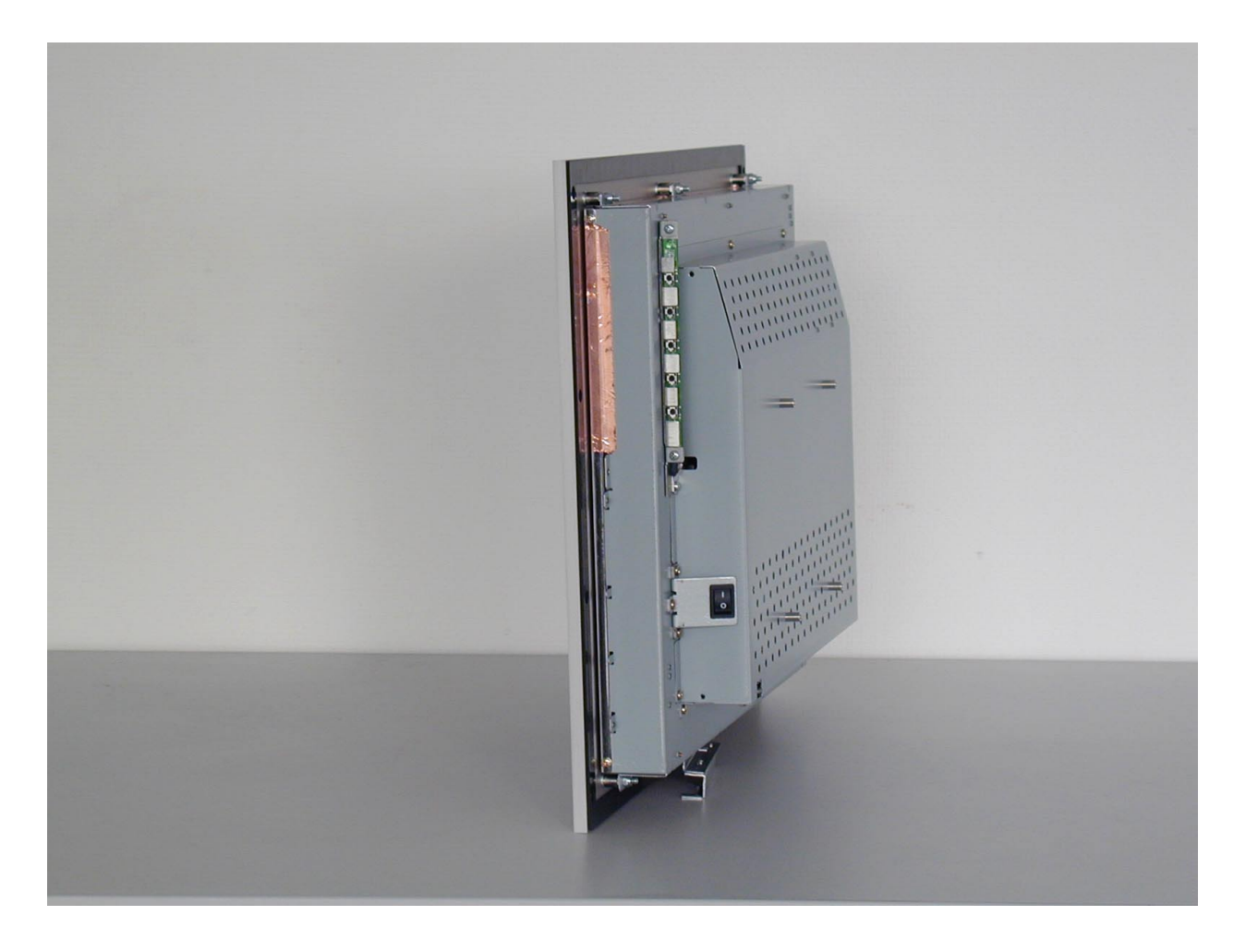

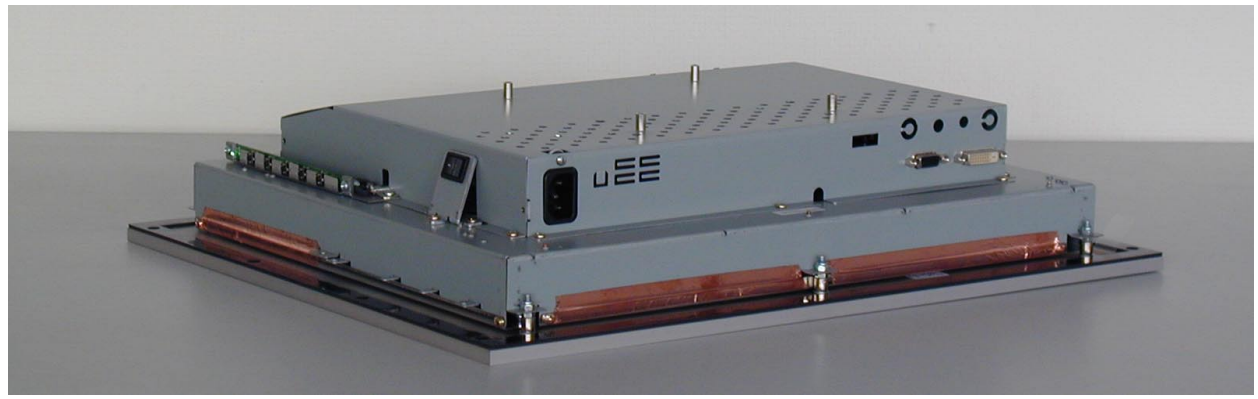

# Inhaltsverzeichnis

| Sicherheitshinweise                                                                    | 4           |
|----------------------------------------------------------------------------------------|-------------|
| Anforderungen an den Betreiber                                                         | 4           |
| Anforderungen an den Benutzer                                                          | 4           |
| Bestimmungsgemäße Verwendung                                                           | 5           |
| Anschlüsse                                                                             | 6           |
| 1. Spannungsversorgung 100-240 V AC<br>2. Digitaler Video-Anschluß                     | 6           |
| 3. Analoger Video-Anschluß<br>4. Touch Screen-Anschluß (Version CP6003-1002)           | 6<br>7      |
| Betrieb des Control Panels                                                             | 7           |
| Ein-/Ausschalten<br>Das Control Panel und seine Regler (OSD-Menü)<br>Das OSD-Hauptmenü | 7<br>8<br>9 |
| Funktionen zur schnellen Einstellung                                                   | 11          |
| Notfallmaßnahmen                                                                       | 11          |
| Wartung und Instandhaltung                                                             | 11          |
| Reinigung                                                                              | 11          |
| Entsorgung                                                                             | 11          |
| Störungen                                                                              | 12          |
| Approvals                                                                              | 13          |
| FCC: Federal Communications Commission<br>FCC: Canadian Notice                         | 13<br>13    |
| Technische Zeichnung                                                                   | 14          |

### Sicherheitshinweise

Lesen Sie folgende Anweisungen bitte sorgfältig durch. Bewahren Sie diese Bedienungsanleitung für einen späteren Verwendungszweck auf. Zur Reinigung des LCD-Bildschirms müssen Sie erst das Control Panel ausschalten, falls dieses optional mit Touch Screen ausgestattet ist. Anforderungen an den Betreiber Nationale Vorschriften Je nach Maschinen- und Anlagentyp, in dem das Control Panel zum Einje nach Maschinentyp satz kommt, bestehen nationale Vorschriften für Steuerungen solcher Maschinen und Anlagen, die der Betreiber einhalten muß. Diese Vorschriften Prüfvorschriften regeln unter anderem, in welchen Zeitabständen die Steuerung überprüft werden muß. Der Betreiber muß diese Überprüfung rechtzeitig veranlassen. Nur Fachpersonal darf das Der Betreiber hat dafür Sorge zu tragen, daß nur ausgebildetes Elektro-Control Panel-Gehäuse Fachpersonal das Gehäuse des Control Panels öffnet. öffnen Softwarekenntnisse Jeder Benutzer muß alle für ihn erreichbaren Funktionen der auf dem PC installierten Software kennen. Betriebsanleitung Diese Betriebsanleitung muß jedem Benutzer des Control Panels und jezugänglich machen dem Monteur, der das Gerät ein- oder ausbaut oder öffnet, inhaltlich bekannt sein. Maßnahmen im Störfall Bei Störungen am Control Panel kann anhand der Liste im Abschnitt "Störungen" ermittelt werden, welche Maßnahmen einzuleiten sind. **Die BECKHOFF-Service Nummer:** für Deutschland: 05246/963-460 international: +49-5246/963-460 für Nord-Amerika: +1-952-890-0000

# Anforderungen an den Benutzer

Betriebsanleitung lesen Jeder Benutzer des Control Panels muß diese Betriebsanleitung gelesen haben.

Softwarekenntnisse Jeder Benutzer muß alle für ihn erreichbaren Funktionen der auf dem PC installierten Software kennen.

4

Control Panel CP6003 Betriebsanleitung

# Bestimmungsgemäße Verwendung

Das Control Panel CP6003 ist für den industriellen Einsatz in der Maschinen- und Anlagentechnik konzipiert. In einem Metall-Gehäuse sind ein LCD-Display und ein Touch Screen (optional) aufgebaut.

Das Control Panel nicht im Das Control Panel darf nicht im Ex-Bereich eingesetzt werden. Ex-Bereich einsetzen Während des Betriebs müssen folgende technische Daten eingehalten werden:

| Umgebungsbedingungen                  | Umgebungstemperatur:<br>Luftfeuchtigkeit:              | 0 bis 55 °C<br>Maximal 90% nicht kondensierend                                                  |
|---------------------------------------|--------------------------------------------------------|-------------------------------------------------------------------------------------------------|
| Erschütterungsfestigkeit              | Erschütterungsfestigkeit:                              | Schwingungen 5G bei 1055Hz<br>Schwingungen 1G bei 55500Hz                                       |
|                                       | Schutzart:                                             | Stoßfestigkeit 30G<br>Frontseite: IP65<br>Rückseite: IP20                                       |
| Energieversorgung                     | Versorgungsspannung:                                   | 100-240 V Wechselspannung,<br>50-60HZ einphasig                                                 |
|                                       | Zum Netzanschluß dieses (<br>einem Mindestadernquersch | Gerätes ist eine geprüfte, 3-adrige Leitung mit<br>nnitt von 0,75 mm <sup>2</sup> zu verwenden. |
| Leistungsaufnahme                     | Leistungsaufnahme:<br>EIN-Modus:<br>AUS-Modus:         | 65 W typisch<br>5 W maximum                                                                     |
| Elektromagnetische<br>Verträglichkeit | Störaussendung:<br>Störfestigkeit:                     | nach EN 50081-2<br>nach EN 50082-2<br>FCC Class A                                               |
| Transport und Lagerung                | Bei Transport und Lagerun                              | a sind die aleichen Werte für Luftfeuchtiakeit                                                  |

Bei Transport und Lagerung sind die gleichen Werte für Luftfeuchtigkeit Transport und Lagerung und Erschütterungsfestigkeit einzuhalten wie im Betrieb. Durch geeignete Verpackung des Control Panels kann die Erschütterungsfestigkeit beim Transport verbessert werden. Die Umgebungstemperatur bei Lagerung und Transport muß zwischen -20 °C und +65 °C liegen.

### Anschlüsse

Die Anschlüsse befinden sich auf der Rückseite des Control Panels (siehe Foto unten).

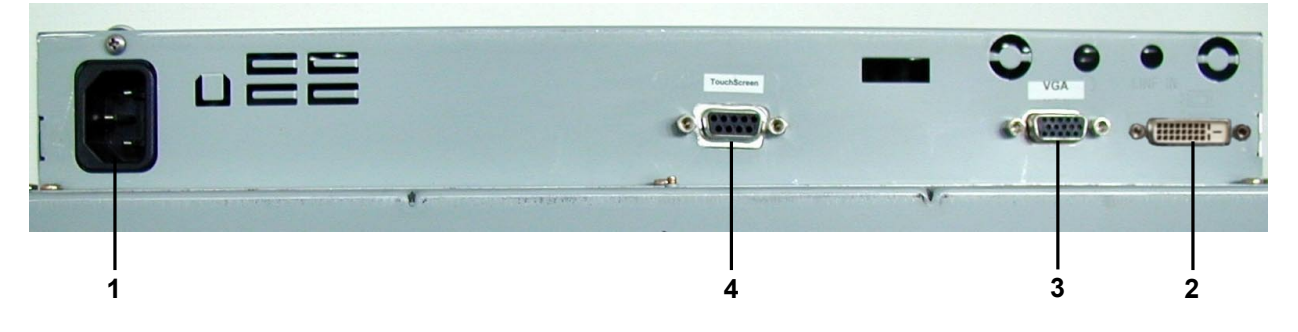

### 1. Spannungsversorgung 100-240 V AC

Spannungsversorgung

Schließen Sie Ihre externe Spannungsversorgung (100-240V AC 50-60Hz) an diesen Kaltgerätestecker an.

mit einem Digital 24-Pin DVI-Signalkabel an diesen DVI-Signaleingang

### **2. Digitaler Video-Anschluß** Falls Ihr PC mit einer digitalen Grafikkarte ausgestattet ist, können Sie ihn

anschließen.

Digitaler Video-Anschluß

|--|

Analoger Video-Anschluß

54321

1514131211

Hinweis

8 7 6

10 9

| PIN | Signalbelegung        | PIN | Signalbelegung            |
|-----|-----------------------|-----|---------------------------|
| 1   | TMDS Daten 2-         | 13  | TMDS Daten 3+             |
| 2   | TMDS Daten 2+         | 14  | Spannung +5V              |
| 3   | TMDS Daten 2/4 Schirm | 15  | Masse (für +5V)           |
| 4   | TMDS Daten 4-         | 16  | Stecker-Einsteckerkennung |
| 5   | TMDS Daten 4+         | 17  | TMDS Daten 0-             |
| 6   | DDC Takt              | 18  | TMDS Daten 0+             |
| 7   | DDC Daten             | 19  | TMDS Daten 0/5 Schirm     |
| 8   | Nicht belegt          | 20  | TMDS Daten 5-             |
| 9   | TMDS Daten 1-         | 21  | TMDS Daten 5+             |
| 10  | TMDS Daten 1+         | 22  | TMDS Schirm Takt          |
| 11  | TMDS Daten 1/3 Schirm | 23  | TMDS Takt+                |
| 12  | TMDS Daten 3-         | 24  | TMDS Takt-                |

### 3. Analoger Video-Anschluß

Das Control Panel besitzt einen 15-poligen D-Sub-VGA-Signaleingang, an dem das VGA-Kabel angeschlossen wird.

| Pin | Signal Assignment   | Pin | Signal Assignment          |
|-----|---------------------|-----|----------------------------|
| 1   | Videosignal Rot     | 9   | Codierung (kein Stift)     |
| 2   | Videosignal Grün    | 10  | Synchronisation Masse      |
| 3   | Videosignal Blau    | 11  | Bildschirm ID Bit 0        |
| 4   | Bildschirm ID Bit 2 | 12  | Bildschirm ID Bit 1        |
| 5   | Masse               | 13  | Horizontal-Synchronisation |
| 6   | Rot Masse           | 14  | Vertikal-Synchronisation   |
| 7   | Grün Masse          | 15  | Bildschirm ID Bit 3        |
| 8   | Blau Masse          |     |                            |

Sind der analoge und digitale Anschluß gleichzeitig angeschlossen, wird der Signalinput mit dem OSD-Menü geregelt.

Treiberinstallation

Hardwareinstallation

Kalibrierung

5

4 3 2 1

Betriebsanleitung C

4. Touch Screen-Anschluß (Version CP6003-1002)

# Installation der Touch Screen-Software MonitorMice für Windows NT 4.0:

- 1. Beenden Sie Windows NT und schalten Sie den PC aus.
- 2. Verbinden Sie die 9-polige SUB-D Buchse des Control Panels mit einer freien, seriellen Schnittstelle des PCs.
- 3. Schalten Sie den Computer wieder ein.
- 4. Stecken Sie nach dem Start von Windows NT die Treiberdiskette für Elotouch Touchscreen in das Diskettenlaufwerk des PCs und klicken Sie auf "Start" und "Ausführen...".
- 5. Geben Sie im Eingabefenster "a:\setup.exe" ein, um das Setup-Programm zu starten.
- 6. Folgen Sie den Anweisungen des Einstellungsprogramms und wählen Sie im entsprechenden Menüfenster die serielle Schnittstelle (z. Bsp COM1 oder COM2) aus, an der Sie das Kabel in Schritt 1 angeschlossen haben.
- Starten Sie den Computer neu, wenn Sie dazu aufgefordert werden. Beim erneutem Hochfahren von Windows NT wird auch das Bildschirmkalibrierungsprogramm automatisch gestartet. Berühren Sie jedes der drei Ziele, die auf dem Display erscheinen. Klicken Sie auf "OK", wenn der Cursor richtig kalibriert ist.

Wenn Sie später nochmals die Kalibrierung durchführen möchten, klicken Sie auf "Start/Einstellungen/Systemsteuerung" und wählen Sie "Elo TouchScreen" aus.

| Pin | Leitrechnersignal | Quelle       |
|-----|-------------------|--------------|
| 1   | DCD               | Regler       |
| 2   | RXD               | Regler       |
| 3   | TXD               | Leitrechner  |
| 4   | DTR               | Leitrechner  |
| 5   | GND               | Bezugsleiter |
| 6   | DSR               | Regler       |
| 7   | RTS               | Leitrechner  |
| 8   | CTS               | Regler       |
| 9   | RI                | Nicht belegt |

# **Betrieb des Control Panels**

### **Ein-/Ausschalten**

Durch Drücken des Kippschalters (siehe Foto unten) an der Rückseite des Gehäuses schalten Sie das Control Panel EIN/AUS.

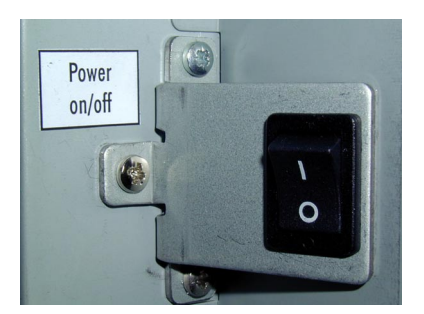

Ein-/Ausschalten

8 7

Kippschalter

7

#### Das Control Panel und seine Regler (OSD-Menü)

Auf der Rückseite des Control Panels befinden sich Bedienelemente (siehe Foto unten) zur Regelung der Bildschirmanzeige.

#### OSD

Das OSD (**O**n-**S**creen-**D**isplay) ist eine Hilfe zur Einstellung der verschiedenen Bildwerte wie Breite und Höhe, Helligkeit, Kontrast und anderen. Es wird mit den Einstelltasten am Control Panel in das Bild eingeblendet, wodurch Sie genau ablesen können, welche Einstellungen Sie gerade wie vornehmen.

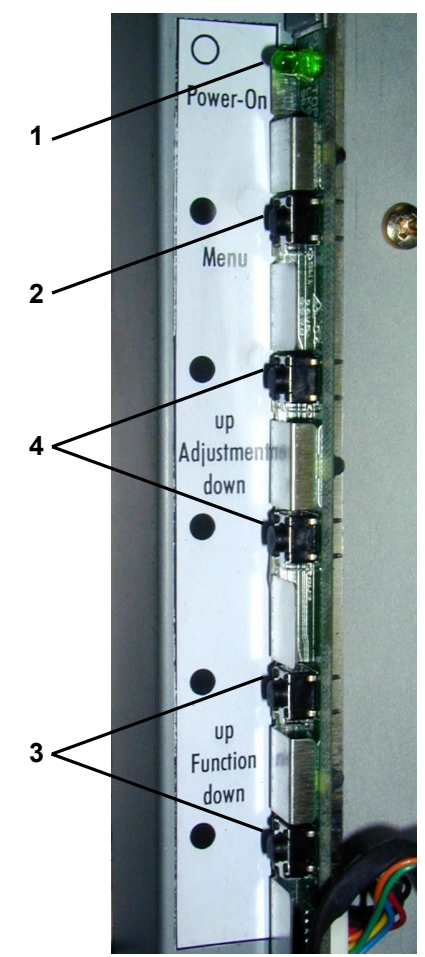

#### 1. Betriebsanzeige

Die Leuchtdiode leuchtet, wenn das Control Panel eingeschaltet ist. Sie blinkt, wenn die Stromsparfunktion des Control Panels aktiviert ist.

#### 2. Menütaste

Durch Drücken der Taste "Menu" blendet sich das OSD-Menü ein. Drükken Sie diese Taste nochmals, schließt sich das OSD-Menü.

#### 3. Tasten zur Funktionskontrolle

Mit den beiden Tasten "Function up" und "Function down" können Sie durch die Menüoptionen scrollen und eine der Kontrollfunktionen auswählen.

#### 4. Einstellungstasten

Mit den beiden Tasten "Adjustment up" und "Adjustment down" können Sie die angewählte Kontrollfunktion passend für Ihre Arbeitsumgebung einstellen. Durch Drücken der Taste "Adjustment up" erhöht sich der Einstellungswert der angewählten Kontrollfunktion und durch Drücken der Taste "Adjustment down" senkt sich der Einstellungswert der angewählten Kontrollfunktion.

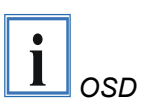

Betriebsanleitung Control Panel CP6003

#### Das OSD-Hauptmenü

Bei eingeschaltetem PC können Sie das OSD jederzeit aufrufen. Befindet sich der PC im Stromsparmodus oder er ist ausgeschaltet, läßt sich das OSD nicht aufrufen.

Mit dem OSD lassen sich Einstellungen zum Bildschirm schnell und einfach vornehmen.

Um das OSD-Hauptmenü aufzurufen, drücken Sie nur die Taste "Menu". Der folgende Bildschirm wird angezeigt:

OSD-Hauptmenü

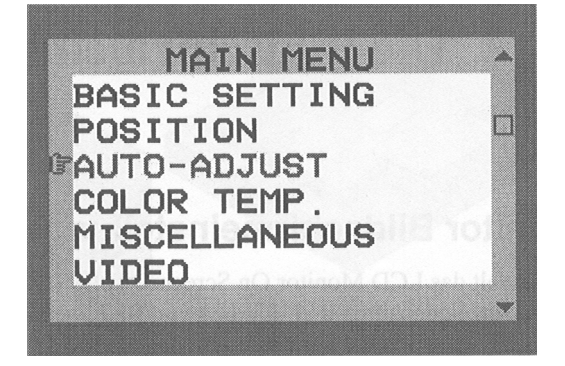

Die Kontrollfunktionen sind in sieben Kategorien, die im Hauptmenü angezeigt sind, unterteilt. Scrollen Sie durch wiederholtes Drücken der Tasten "Function up" und "Function down" durch die Menüoptionen. Durch Drükken der Tasten "Adjustment up" und "Adjustment down" gelangen Sie in das Untermenü einer jeden Funktionsgruppe. Jeder Menüpunkt ist im folgenden beschrieben.

| Main Menu     |                                                                                                    |
|---------------|----------------------------------------------------------------------------------------------------|
| BASIC SETTING | Zur Einstellung von Kontrast, Helligkeit, Videograd und Gamma, etc.                                                                                                    |
| POSITION      | Zur Einstellung von Anzeigegröße, Position, Takt und Phase, etc.                                                                                                    |
| AUTO-ADJUST   | Zur automatischen Einstellung von Bildqualität und<br>Bildausrichtung. Es wird angeraten, diese Funktion<br>unter Windows oder ähnlichen Umgebungen zu be-<br>nutzen. (Diese Funktion ist in den Interlaced-<br>Betriebsarten wirkungslos) |
| COLOR TEMP.   | Zur Einstellung von angezeigten Farben                                                                                                    |
| MISCELLANEOUS | Zur Einstellung von Audio-Lautstärke (keine Funktion),<br>OSD-Positionen und zur Einholung von Informationen<br>zu den Anzeigearten                                                                                                    |
| VIDEO         | Wahl von S-Video oder CVBS-Input Modus (optional)                                                                                                    |
| LANGUAGE      | Zur Wahl der Landessprache der Benutzerführung                                                                                                    |
| INPUT PORT    | Wahl der Inputsignalquelle PORT1 (VGA) oder<br>PORT2 (DVI)                                                                                                    |
| RESET         | Zum Wiedereinrichtung werkseitiger Standardwerte für die Anzeigeparameter                                                                                                    |
| EXIT          | Beendet das OSD-Menü                                                                                                    |
|               |                                                                                                    |
| Basic Setting |                                                                                                    |
| CONTRAST      | Zur Einstellung vom Kontrastwert der Anzeige                                                                                                    |
| BRIGHTNESS    | Zur Einstellung vom Helligkeitswert der Anzeige                                                                                                    |
| VIDEO LEVEL   | Zur Wahl des passenden Spannungspegels für das<br>Eingangssignal                                                                                                    |
| GAMMA         | Zur Wahl einer geeigneten Farbdarstellung                                                                                                    |
| FRAME         | Zur Wahl unterschiedlicher Randfarben aus 64 Far-<br>ben, wenn die Anzeige nicht im Vollbild ist                                                                                                    |
| TO MAIN MENU  | Kehrt zum Hauptmenü zurück                                                                                                    |

| Position           |                                                                                                    |
|--------------------|----------------------------------------------------------------------------------------------------|
| CLOCK              | Zur Einstellung der Pixelausrichtung der Anzeige                                                                                          |
| PHASE              | Zur Einstellungen von Anzeigefokus und -schärfe                                                                                           |
| DEFAULT SIZE       | Zur Erweiterung der Anzeige zu Vollbild                                                                                                   |
| NATIVE SIZE        | Zur Einstellung der Originalgröße der Anzeige                                                                                             |
| H-POSITION         | Zur Einstellung der horizontalen Anzeigeposition                                                                                          |
| V-POSITION         | Zur Einstellung der vertikalen Anzeigeposition                                                                                            |
| H-SIZE             | Zur Einstellung der Bildbreite (horizontal)                                                                                               |
| V-SIZE             | Zur Einstellung der Bildhöhe (vertikal)                                                                                                   |
| GRAPH/TEXT         | Zur Wahl der Erweiterungsmethoden Graph oder Text.<br>Nur bei den Auflösungen 720 x 400/640 x 480 mög-<br>lich.                           |
| TO MAIN MENU       | Kehrt zum Hauptmenü zurück                                                                                                    |
|                    |                                                                                                    |
| Color Temp. Menu   |                                                                                                    |
| 9300               | Zur Wahl der Farbtemperatur bei CIE-Koordinate 9300°                                                                                      |
| 6500               | Zur Wahl der Farbtemperatur bei CIE-Koordinate 6500°                                                                                      |
| USER               | Bei Wahl dieser Option wird das Feld "User Color"<br>eingeblendet, in dem sich Rot-, Grün- und Blauwerte<br>individuell einstellen lassen |
| TO MAIN MENU       | Kehrt zum Hauptmenü zurück                                                                                                    |
|                    |                                                                                                    |
| Miscellaneous Menu |                                                                                                    |
| AUDIO VOLUME       | Zur Aussteuerung der Audio-Lautstärke (keine Funkti-<br>on)                                                                               |
| OSD H-POSITION     | Zur Einstellung der horizontalen Position vom OSD-<br>Menü                                                                                |
| OSD V-POSITION     | Zur Einstellung der vertikalen Position vom OSD-Menü                                                                                      |
| DISPLAY MODE       | Bei Wahl dieser Funktion wird die Auflösung und die<br>Einzelbildrate der aktuellen Bildschirmanzeige einge-<br>blendet                   |
| F/W VERSION        | Bei Wahl dieser Funktion wird die Firmwareversion<br>des Monitors eingeblendet                                                            |
| TO MAIN MENU       | Kehrt zum Hauptmenü zurück                                                                                                    |
|                    |                                                                                                    |
| Reset Menu         |                                                                                                    |
| BASIC SETTING      | Zur Einrichtung der Standardwerte für die Funktions-<br>parameter im Menü Basic Setting                                                   |
| POSITION           | Zur Einrichtung der Standardwerte für die Funktions-<br>parameter im Menü Position                                                        |
| COLOR TEMP         | Zur Einrichtung der Standardwerte für die Funktions-<br>parameter im Menü Color Temp                                                      |
| MISCELLANEOUS      | Zur Einrichtung der Standardwerte für die Funktions-<br>parameter im Menü Miscellaneous                                                   |
| ALL FUNCTIONS      | Zur Zurücksetzung aller Funktionsparameter auf ihre Standardwerte                                                                         |
| TO MAIN MENU       | Kehrt zum Hauptmenü zurück                                                                                                    |

40

31

1 20

PORT2

Betriebsanleitung Control Panel CP6003 11

### Funktionen zur schnellen Einstellung

Bei nicht eingeblendetem OSD-Hauptmenü (siehe Info OSD S.8) stehen folgende Funktionen zur schnellen Einstellung zur Verfügung:

Drücken Sie die Taste "Function up", um das kleine Kontrastsymbol aufzurufen. Mit der Taste "Adjustment up" erhöhen und mit der Taste "Adjustment down" senken Sie dann den Kontrastwert.

Drücken Sie die Taste "Function down", um das kleine Helligkeitssymbol aufzurufen. Mit der Taste "Adjustment up" erhöhen und mit der Taste "Adjustment down" senken Sie dann den Helligkeitswert.

Drücken Sie die Taste "Adjustment up", um das kleine Lautstärkesymbol aufzurufen. Mit der Taste "Adjustment up" erhöhen und mit der Taste "Adjustment down" senken Sie dann die Lautstärke (in dieser Control Panel-Version ohne Funktion).

Ein Drücken der Taste "Adjustment down" aktiviert ein kleines Anschlußsymbol. Mit einem weiteren Drücken wechseln Sie zu DVI (PORT2) und deaktivieren das Symbol.

# Notfallmaßnahmen

Im Fall eines Brandes ist das Control Panel mit Pulver oder Stickstoff zu löschen.

# Wartung und Instandhaltung

### Reinigung

Das Control Panel muß zur Reinigung abgeschaltet werden (siehe Kapitel "Sicherheitshinweise"). Verwenden Sie keine ätzenden Reinigungsmittel, keine Verdünnung, keine Scheuermittel und keine harten Gegenstände, die zu Kratzern führen könnten. Besprühen Sie ein weiches Tuch mit mildem Glasreinigungsmittel und wischen Sie den Bildschirm mit dem feuchten Tuch ab.

# Entsorgung

Control Panel auseinander- Zur Entsorgung muß das Gerät auseinandergebaut und vollständig zerlegt werden. Gehäuseteile können dem Metallrecycling zugeführt werden.

> Elektronik-Bestandteile wie Leiterplatten sind entsprechend der nationalen Elektronik-Schrott-Verordnung zu entsorgen.

Control Panel erst abschalten

Nationale Elektronik-Schrott-Verordnung beachten

bauen und zerlegen

#### Betriebsanleitung Control Panel CP6003

# Störungen

 Projektnummer angeben
 Bitte geben Sie im Servicefall die Projektnummer Ihres Control Panels an, welche Sie dem Typenschild entnehmen können.

 Service Nummern
 Die BECKHOFF-Service Nummer:

 für Deutschland:
 05246/062 460

für Deutschland:05246/963-460international:+49-5246/963-460für Nord-Amerika:+1-952-890-0000

| Störung                                                                                                    | Ursache                                                                        | Maßnahmen                                                                                                    |
|----------------------------------------------------------------------------------------------------|--------------------------------------------------------------------------------|----------------------------------------------------------------------------------------------------|
| Keine Funktion des Control Panels,                                                                                          | Netzkabel nicht angeschlossen                                                  | Netzkabel anschließen                                                                                                    |
| LED für Betriebsanzeige leuchtet nicht                                                                                      | Control Panel nicht eingeschaltet                                              | Einschalten durch Drücken<br>des Kippschalters (Power<br>on/off)                                                                                                    |
|                                                                                                    | Fehlende/falsche Stromversorgung<br>der Steckdose                              | Anschlußspannung messen,<br>Steckerbelegung prüfen,<br>gegebenenfalls Sicherung<br>prüfen oder andere Steckdo-<br>se mit erforderlicher Span-<br>nung benutzten                                             |
|                                                                                                    | Andere Ursache                                                                 | Beckhoff Service anrufen                                                                                                    |
| Folgende Meldung wird angezeigt:<br><i>NO SIGNAL COMING</i><br>CHECK SIGNAL CABLE<br>MONITOR WILL ENTER<br>POWER SAVING!!!! | Kein Signalempfang                                                             | Verbinden Sie ein Ende des<br>Signalkabels mit dem VGA-<br>Anschluß am PC und das<br>andere Ende mit dem VGA-<br>Anschluß des Control Panels;<br>alternativ siehe Kapitel:<br>"2. Digitaler Video-Anschluß" |
|                                                                                                    | Andere Ursachen                                                                | Beckhoff Service anrufen                                                                                                    |
| Folgende Meldung wird angezeigt:<br><i>SIGNAL OVER RANGE!</i><br>PRESS FUN/ADJ KEY                                          | Signal liegt außerhalb des vom<br>Monitor unterstützten Frequenzbe-<br>reiches | Schwenken Sie mit Hilfe der<br>Funktions- und Einstellungs-<br>tasten das angezeigte Bild.<br>Sie sehen dann die Anzeige<br>und können den Frequenz-                                                        |
| $FUN \rightarrow H-POSITION$                                                                                                |                                                                                | bereich ändern                                                                                                    |
| $ADJ \rightarrow V$ -POSITION                                                                                               | Andere Uraashan                                                                | Dealthoff Service enruter                                                                                                    |
| Unscharfe und unstabile Anzeige                                                                                             | Der Bildschirm des Control Panels<br>ist nicht optimal eingestellt             | Stellen Sie mit Hilfe der An-<br>zeigeregler Kontrast, Hellig-<br>keit, Anzeigeposition, Anzei-<br>geschärfe, Farbtemperatur,<br>etc. ein                                                                   |
|                                                                                                    | Andere Ursachen                                                                | Beckhoff Service anrufen                                                                                                    |
| Das Control Panel funktioniert nur<br>teilweise oder nur zeitweise z.B.<br>kein oder dunkles Bild                           | Defekte Leuchtstofflampe im<br>Display                                         | Beckhoff Service anrufen                                                                                                    |
|                                                                                                    | Andere Komponenten im Control<br>Panel defekt                                  | Beckhoff Service anrufen                                                                                                    |

Betriebsanleitung Control

Control Panel CP6003

13

| Störung                                                             | Ursache                                       | Maßnahmen                                                                                                    |
|---------------------------------------------------------------------|-----------------------------------------------|----------------------------------------------------------------------------------------------------|
| Touch Screen (Version CP6003-<br>1002) funktioniert überhaupt nicht | Touch Screen nicht richtig ange-<br>schlossen | Verbinden Sie die 9-polige<br>SUB-D Buchse des Control<br>Panels mit der im Setup der<br>Elotouch Software ausge-<br>wählten seriellen Schnitt-<br>stelle des PCs |
|                                                                     | Andere Ursachen                               | Beckhoff Service anrufen                                                                                                    |
| Touch Screen (Version CP6003-<br>1002) funktioniert nicht richtig   | Touch Screen ist nicht kalibriert             | Führen Sie die Kalibrierung durch (siehe S.7)                                                                                                    |
|                                                                     | Andere Ursachen                               | Beckhoff Service anrufen                                                                                                    |

# **Approvals**

### FCC: Federal Communications Commission Radio Frequency Interference Statement

FCC Approval for USA

This equipment has been tested and found to comply with the limits for a Class A digital device, pursuant to Part 15 of the FCC Rules. These limits are designed to provide reasonable protection against harmful interference when the equipment is operated in a commercial environment. This equipment generates, uses, and can radiate radio frequency energy and, if not installed and used in accordance with the instruction manual, may cause harmful interference to radio communications. Operation of this equipment in a residential area is likely to cause harmful interference in which case the user will be required to correct the interference at his own expense.

### FCC: Canadian Notice

*FCC Approval for Canada* This equipment does not exceed the Class A limits for radiated emissions as described in the Radio Interference Regulations of the Canadian Department of Communications.

# **Technische Zeichnung**

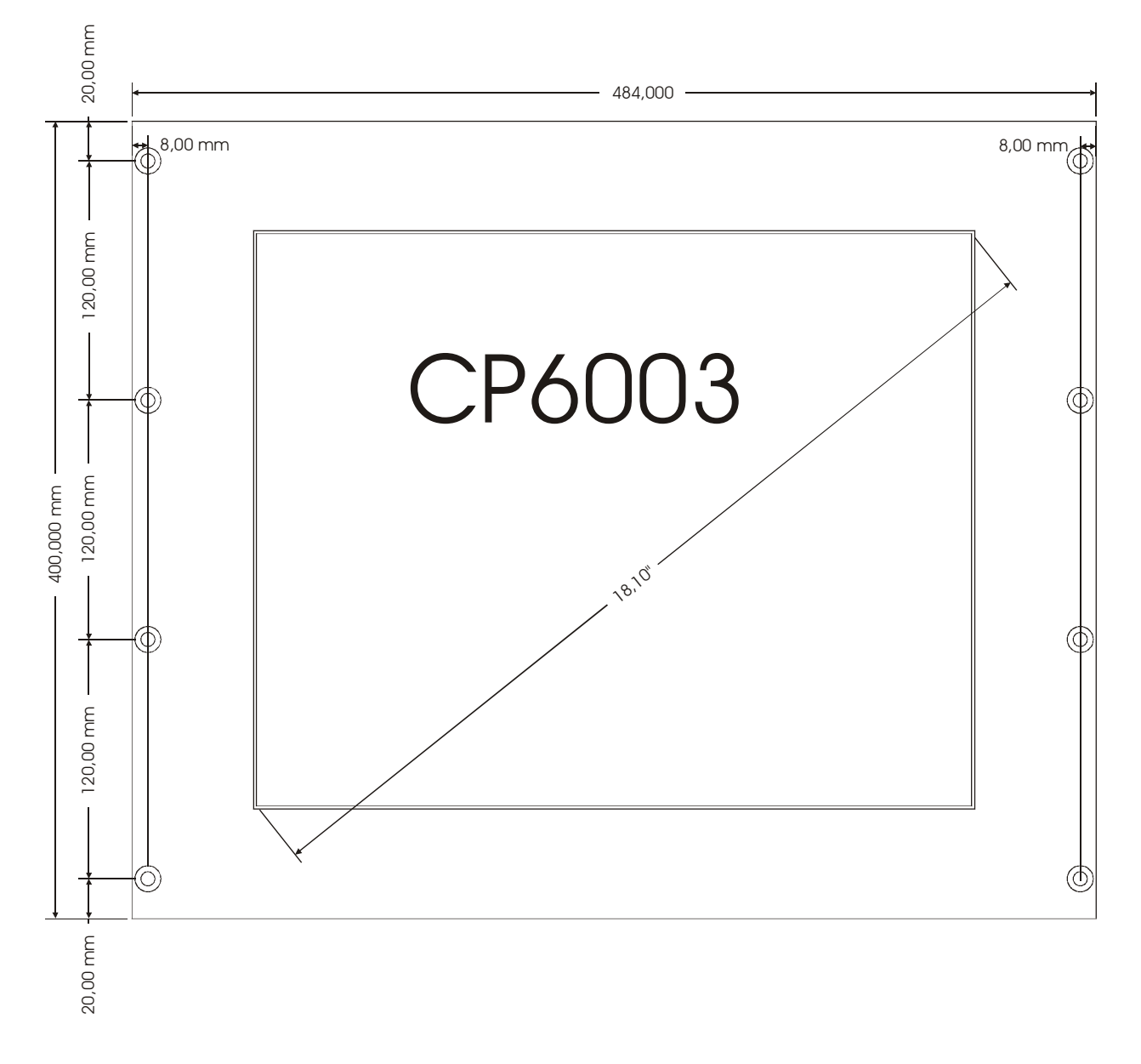